# WIDEX EVOKE<sup>™</sup> App highlights - Android

For more information on compatibility go to https://global.widex.com/en/support/evoke-hearing-aid-app/compatibility

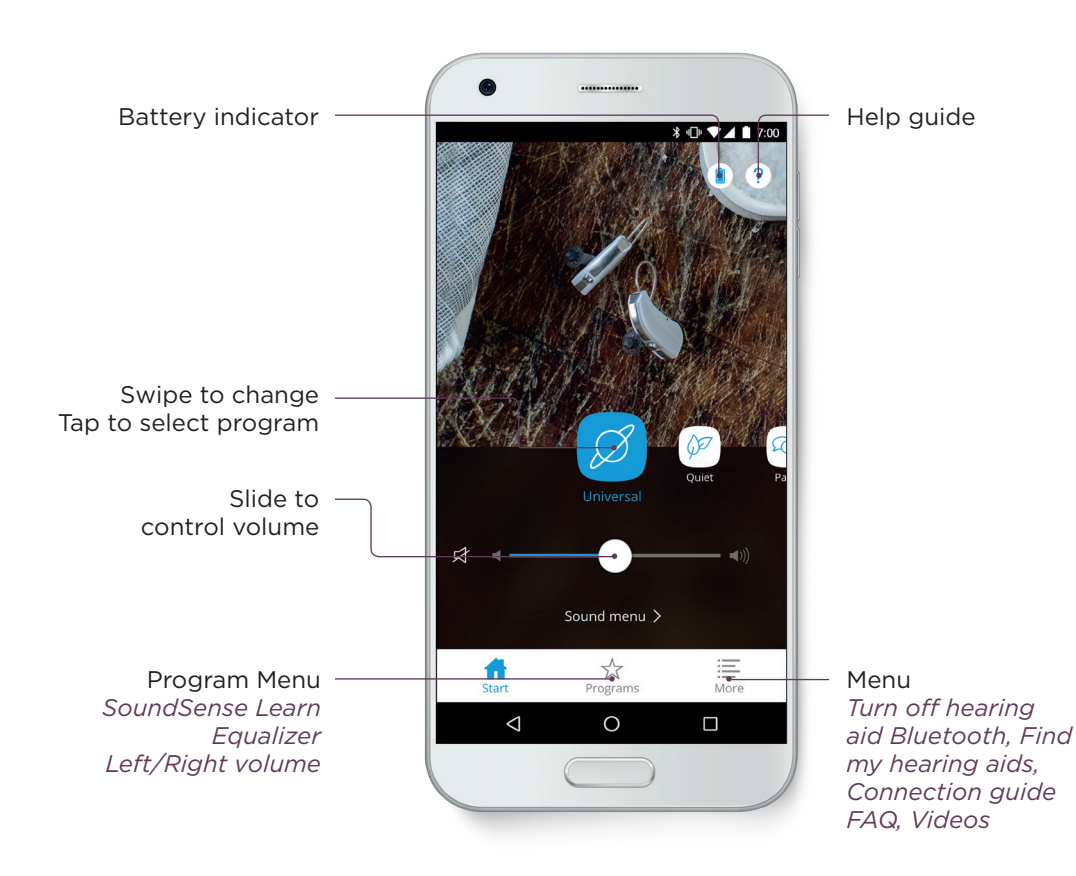

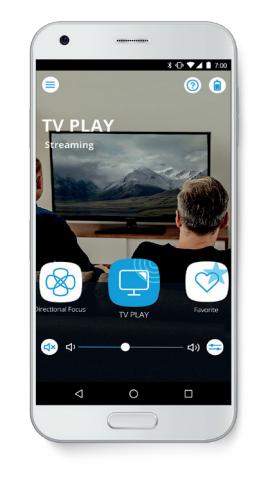

**TV PLAY** Access sound directly from your TV PLAY device and set the volume for your personal comfort.

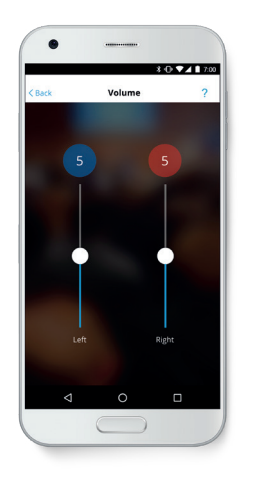

**Volume R/L** Adjust volume on two hearing aids individually.

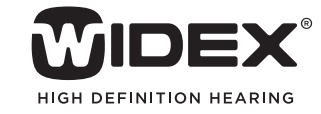

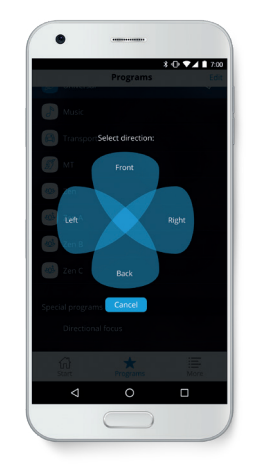

**Sound Direction** Focus your listening attention behind you, or to the left/right with the click of a button.

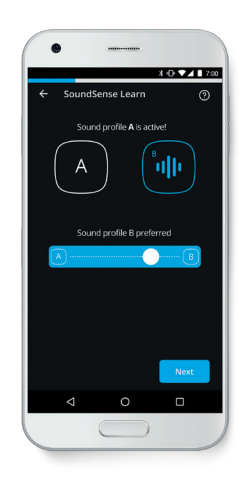

**SoundSense Learn A/B Comparator** Easily customize and save your preferred listening settings in the moment. (Not available E110)

## How to pair FUSION<sup>™</sup> 2 hearing aids to an Android phone to use the EVOKE<sup>™</sup> App

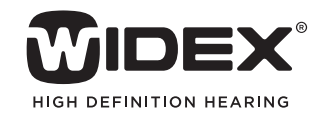

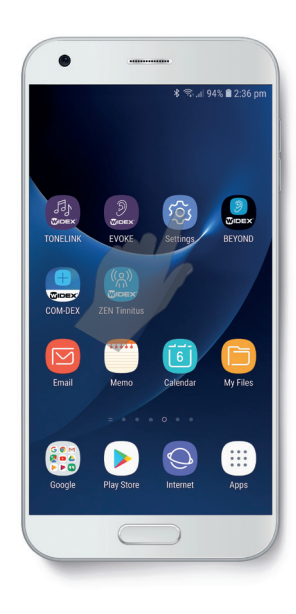

| *              |                                         | \$ 😤 al 94% 🛢 2:3 |
|----------------|-----------------------------------------|-------------------|
| < Bluet        | ooth                                    | STOP              |
| ON             |                                         | ( ) 🔍             |
| Scanning f     | for Bluetooth dev                       | ices              |
| PAIRED DEV     | ICES                                    |                   |
| t t            | est Hearing aid                         | s @               |
| ( <b>D</b> ) t | est Hearing aid                         | s (§)             |
| AVAILABLE I    | DEVICES                                 |                   |
|                | 5E:A0:4F:52:1A:0<br>Setting device name | 52                |
|                | 5B:01:89:56:47:2<br>Setting device name | 2F                |
| 6              | 4B:86:DE:08:1A:<br>Setting device name  | DA<br>2           |
|                | E8:9E:B4:0A:0E:I<br>Setting device name | BE                |
|                | 49:7E:BD:DD:70:                         | 08                |

### **STEP 4**

STEP 1

Go to Settings.

Switch Bluetooth to on, then open & close hearing aid battery doors.

| -                       | 孝 🖘 all 94% 🛢 2:37 pm                                                                        |
|-------------------------|----------------------------------------------------------------------------------------------|
| Q                       | Search ෫ 🥘                                                                                   |
| SOFT<br>Tap h<br>versio | ware UPDATE ×<br>ere to update the firmware to the latest<br>on and use the latest features. |
| D                       | Connections<br>Wi-Fi, Bluetooth, Data usage, Flight mode                                     |
| d)                      | Sounds and vibration<br>Sounds, Vibration, Do not disturb                                    |
|                         | Notifications<br>Block, allow, prioritise                                                    |
| L¢                      | Display<br>Brightness, Blue light filter, Home screen                                        |
| Ţ                       | Wallpapers and themes<br>Wallpapers, Themes, Icons                                           |
|                         | Advanced features<br>Games, One-handed mode                                                  |
| 0                       | Device maintenance<br>Battery, Storage, Memory, Device security                              |
|                         | $\square$                                                                                    |

.

\*

#### ≰ ≪uil 94% 🛢 2:37 pm < Bluetooth STOP : 0 ON Scanning for Bluetooth devices PAIRED DEVICES test Hearing aids (C) test Hearing aids AVAILABLE DEVICES 6B:01:89:56:47:2F 4B:86:DE:08:1A:DA 6E:A0:4F:52:1A:62 E8:9E:B4:0A:0E:8E 49:7E:BD:DD:70:08

### STEP 5

STEP 2

Connections.

Go to

Once both hearing aids show up, pair them one by one, start by clicking on the first one.

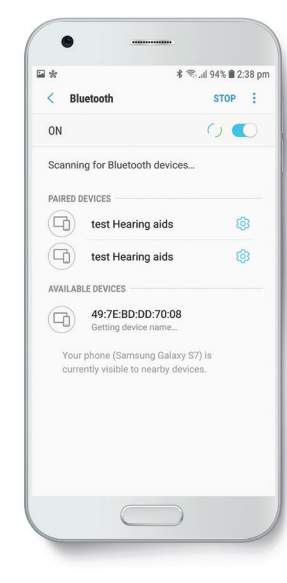

★ 😤 al 94% 🛢 2·37 nm

Q

\*

Wi-Fi

WiFi-E04 Bluetooth Phone visibility

Data usage Flight mode

Location

Turn off calling, messaging, and Mobile data. NFC and payment

Mobile Hotspot and Tethering

< CONNECTIONS

#### STEP 6

STEP 3

GO to Bluetooth.

If pairing successful, both devices will show as paired devices. You can now open and use the EVOKE<sup>™</sup> app.

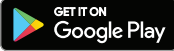

Once the pairing is complete, download the **EVOKE™** App by searching WIDEX **EVOKE™** in the Google Play Store. For more information, go to www.widex.com